## **GOVERNMENT OF HARYANA**

## **Department of School Education**

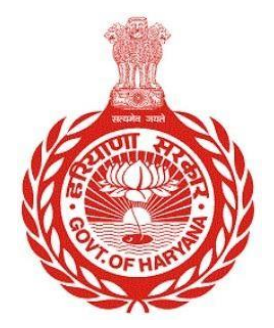

### [Management Information System]

Introduction: The Government of Haryana launched the MIS portal under the education sector with the name DSE MIS Haryana. This Portal is introduced for serving all education officers, teachers, and students to access all technology systems. All the stakeholders who belong to the School Education Department such as Students, teachers, and other education department employees have their logins on the MIS portal and they can access all the services related to the Academic and Administrative purposes in the Department.

#### **USER MANUAL FOR DAILY ATTENDANCE REPORT**

# This module will be available in the login id of DEO login, Admin/DEEO/BEO/BEEO office login

Step 1: - Login: User must login to the School account on MIS (OneSchool) Portal. User can login through this link <u>https://mis.oneschoolsuite.com/</u>

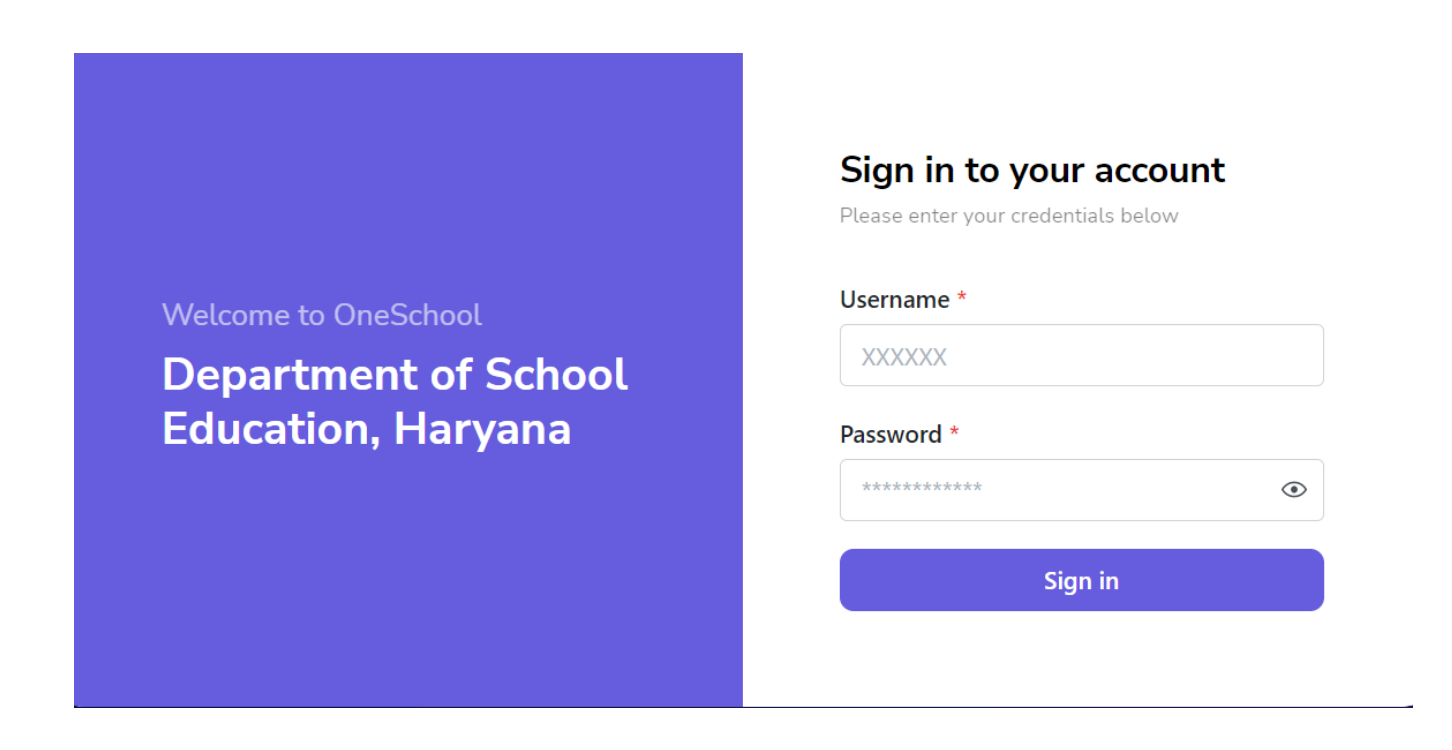

Step 2: - Navigate to Daily Attendance Report : After successful login on Oneschool Suite, user must click on the " Daily Attendance Report " tab available on the left side panel

| MIS - Employee                                              | ≡ 🏠                                                                                                    | ¢                                                      | 8 8             |                              | 0                 |                |  |  |  |  |
|-------------------------------------------------------------|----------------------------------------------------------------------------------------------------|--------------------------------------------------------|-----------------|------------------------------|-------------------|----------------|--|--|--|--|
| Welcome Back,                                               | Daily Atter                                                                                                    | ndance Report                                          |                 |                              |                   |                |  |  |  |  |
| Search your menu $\diamond$<br>$\odot$ Appointment Category | <ul> <li>Instructions</li> <li>Retrieve daily attendance information for all district schools.</li> <li>Once the data gets loaded, you can download the xlsx file by clicking the download button , which is situated on the right bottom corner.</li> </ul> |                                                        |                 |                              |                   |                |  |  |  |  |
|                                                             |                                                                                                    |                                                        |                 |                              |                   |                |  |  |  |  |
| 2 Posting Against Appointment                               | ^ School Code ^                                                                                                    | School Name                                            | ^ District Name | <sup>^</sup> Education Block | ^ Date            | ^ Total Studer |  |  |  |  |
|                                                             | P                                                                                                    | M Shri Government Senior Secondary School Ugala        | Ambala          | Barara                       | December 14, 2023 | 56             |  |  |  |  |
| Report                                                      | G                                                                                                    | overnment Senior Secondary School Adhoya               | Ambala          | Barara                       | December 14, 2023 | 35             |  |  |  |  |
|                                                             | G                                                                                                    | Government Senior Secondary School Rampur Chhapra      | Ambala          | Saha                         | December 14, 2023 | 18             |  |  |  |  |
| Daily Attendance Report                                     | G                                                                                                    | overnment Girls Senior Secondary School Tigaon         | Faridabad       | Faridabad                    | December 14, 2023 | 64             |  |  |  |  |
| Date Wise Attendance Report                                 | 10001 G                                                                                                    | Sovernment Primary School Barouli                      | Ambala          | Ambala-I (City)              | December 14, 2023 | 2              |  |  |  |  |
| □ Block Wise Summary Enrollment<br>Report                   | 10002 G                                                                                                    | overnment Primary School Baknaur                       | Ambala          | Ambala-I (City)              | December 14, 2023 | 2              |  |  |  |  |
|                                                             | 10003 G                                                                                                    | Government Model Sanskriti Primary School Baldev Nagar | Ambala          | Ambala-I (City)              | December 14, 2023 | 44             |  |  |  |  |
|                                                             |                                                                                                    |                                                        |                 |                              |                   |                |  |  |  |  |

Step 3: - The user will receive a daily attendance report containing information such as the total number of students, the total number of students present, the total number of students on leave, the total number of absent students, as well as the school name and school code.

| MIS - Employee Charge Password | ≡ 🍙                                                                                                    | ٥.                                                                                            | 8 8              |                              | 0                                      | ,                                                                                                    | e             | ¢                             | 8 8                                 | 0                                  | v                                 |
|--------------------------------|----------------------------------------------------------------------------------------------------|-----------------------------------------------------------------------------------------------|------------------|------------------------------|----------------------------------------|----------------------------------------------------------------------------------------------------|---------------|-------------------------------|-------------------------------------|------------------------------------|-----------------------------------|
| Welcome Back, 🖶 🖨 🕞            | Daily Attendance Report                                                                                                    |                                                                                               |                  |                              | dance Report                           |                                                                                                    |               |                               |                                     |                                    |                                   |
| Search your menu 0             | <ul> <li>Instructions</li> <li>Retrieve daily attendance information for all district schools.</li> <li>Once the data gets loaded, you can download the xix file by clicking the download button A which is shauled on the right bottom corner.</li> </ul> |                                                                                               |                  |                              |                                        | By attendance information for all district schools.<br>sta gets loaded, you can download the xixx file by clicking the download button 🔕<br>tuated on the right bottom corner. |               |                               |                                     |                                    |                                   |
| 🟠 Dashboard                    |                                                                                                    |                                                                                               |                  |                              |                                        |                                                                                                    |               |                               |                                     |                                    |                                   |
| 뿄 My Profile >                 | - School Code                                                                                                    | School Name                                                                                   | District Name    | <sup>-</sup> Education Block | Date                                   | <sup>•</sup> Total Studer                                                                                                    | Total Student | Total Marked Attendance Count | <sup>¬</sup> Total Present Students | <sup>°</sup> Total Absent Students | <sup>o</sup> Total Leave Students |
| Student Management             |                                                                                                    | PM Shri Government Senior Secondary School Ugala<br>Government Senior Secondary School Adhoya | Ambala<br>Ambala | Barara<br>Barara             | December 14, 2023<br>December 14, 2023 | 56<br>35                                                                                                    | 565<br>351    | 84<br>260                     | 77<br>241                           | 4                                  | 3                                 |
| 88 Student Report              |                                                                                                    | Government Senior Secondary School Rampur Chhapra                                             | Ambala           | Saha                         | December 14, 2023                      | 18                                                                                                    | 189           | 189                           | 178                                 | 9                                  | 2                                 |
| Register Teacher For Fresh     |                                                                                                    | Government Girls Senior Secondary School Tigaon                                               | Faridabad        | Faridabad                    | December 14, 2023                      | 64                                                                                                    | 641           | 641                           | 514                                 | 110                                | 17                                |
| Admission                      |                                                                                                    | Government Primary School Barouli                                                             | Ambala           | Ambala-I (City)              | December 14, 2023                      | 2                                                                                                    | 26            | 26                            | 26                                  | 0                                  | 0                                 |
| School Timetable               |                                                                                                    | Government Primary School Baknaur                                                             | Ambala           | Ambala-I (City)              | December 14, 2023                      | 2                                                                                                    | 22            | 0                             | 0                                   | 0                                  | 0                                 |
|                                |                                                                                                    | Government Model Sanskriti Primary School Baldev Nagar                                        | Ambala           | Ambala-I (City)              | December 14, 2023                      | 44                                                                                                    | 442           | 381                           | 330                                 | 46                                 | 5                                 |